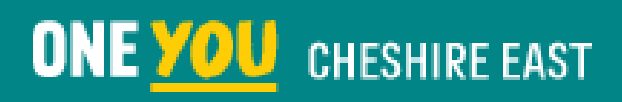

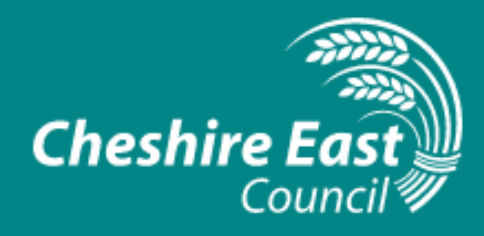

## **One You Cheshire East NRT Voucher Claim Process**

Please follow the below process in order to claim the drug tariff costs for Nicotine Replacement Therapy issued to patients in branch via the NRT Voucher Scheme as part of the One You Cheshire East Be Smoke Free programme.

You will need to complete two short screens; **NRT Voucher – Register Client** (only to be completed once for each client) **and NRT Voucher – Claim**.

\*Please note: Payments for NRT voucher claims will be made on a quarterly basis.

### Logging on and selecting the services tab

Log in to Pharmoutcomes and select the **Services** tab from the Home page.

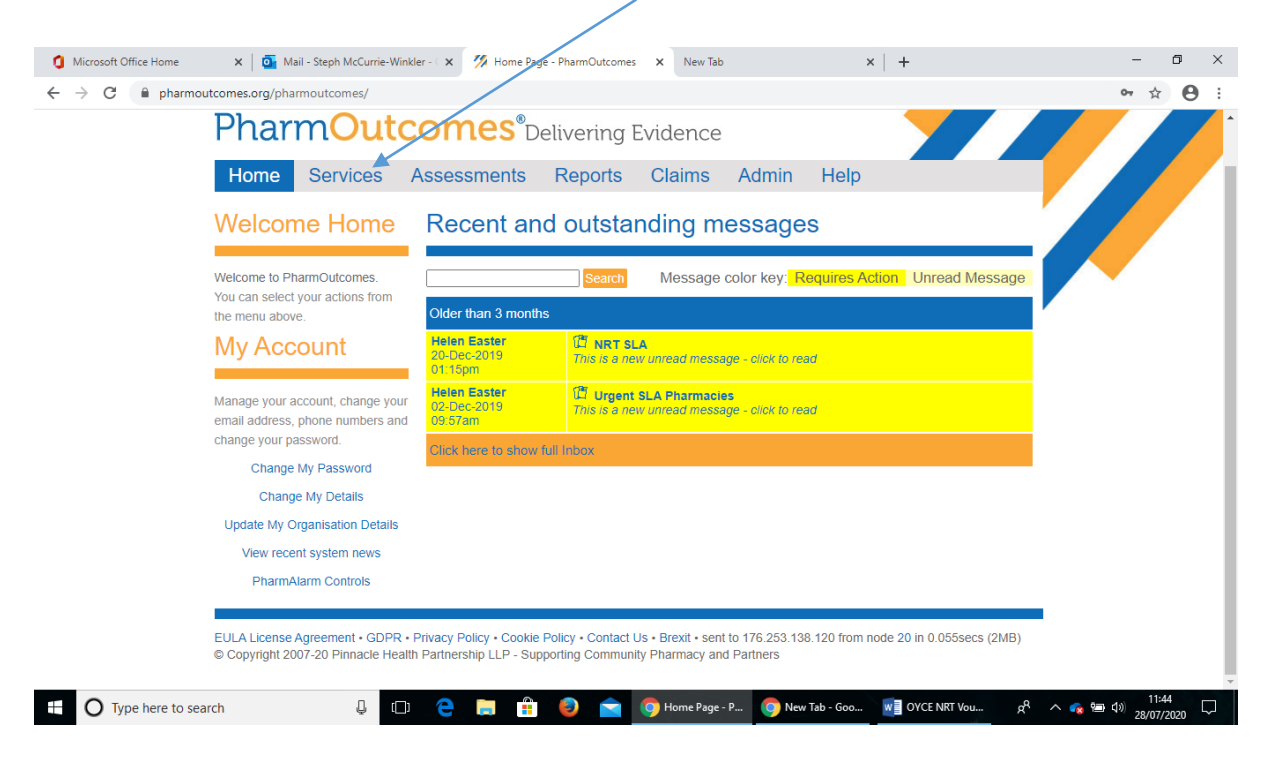

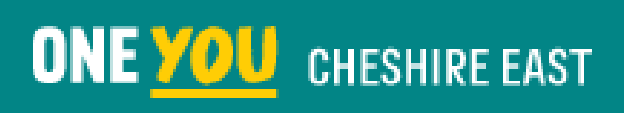

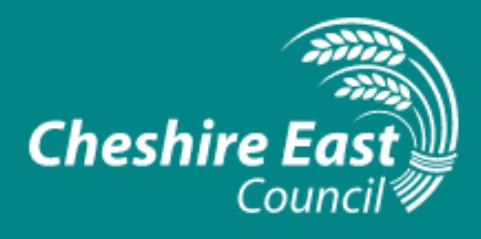

### STEP 1: Completing NRT Voucher – Register Client

Select **NRT Voucher – Register Client**. You will only need to register a client's details once. When the client revisits the pharmacy with subsequent vouchers, you can call up the client by accessing the NRT Voucher – Claim screen.

| 1 Microsoft Office Home ×   💽 Mail - Steph McCurrie-Winkl                             | er - 🛛 🗙 Services - PharmOutcomes          | × New Tab                      | ×   +                         |                                 | - 0 ×    |
|---------------------------------------------------------------------------------------|--------------------------------------------|--------------------------------|-------------------------------|---------------------------------|----------|
| $\leftrightarrow$ $\rightarrow$ C $\square$ pharmoutcomes.org/pharmoutcomes/services/ | home                                       |                                |                               |                                 | or ☆ 😝 : |
| Exit Logged in as: Steph M                                                            | ccurrie-Winkler from Test provider - CEC   |                                |                               |                                 |          |
| PharmOutc                                                                             | omes <sup>®</sup> Delivering               | Evidence                       |                               |                                 |          |
| Home Services /                                                                       | Assessments Reports                        | Claims Adm                     | in Help                       |                                 |          |
| Provide Services                                                                      | Provision List Options                     |                                |                               |                                 |          |
| Click/nere to show all accredited services<br>including ones that are normally hidden | Recent Provisions                          | Search for Identifie           | er:                           | Q O                             |          |
| Smoking Cessation                                                                     |                                            | Click here to sho              | ow explanations of the Provis | ion Status column               |          |
| NRT Voucher<br>Claim                                                                  | View all provisions for:                   |                                | ~                             | Show                            |          |
| NRT Voucher<br>Register Client                                                        | Provisions in date order [>] Click to show | Provisions ordered by most red | ently entered                 | Statue                          |          |
| Smoking Cessation Stage 1<br>Client Registration                                      | 2020-07-28 NRT Voucher - Regis             | ter Client MM                  | Steph Mccurrie-Winkler        | Cancelled<br>Click to reinstate |          |
| Smoking Cessation Stage 2<br>Pre-Quit Assessment                                      | Click here to view or                      | edit all provisi               | ons 🕨                         | ,                               |          |
| Smoking Cessation Stage 3<br>NRT Supply                                               |                                            |                                |                               |                                 |          |
| Smoking Cessation Stage 4<br>4 Week Evaluation                                        |                                            |                                |                               |                                 |          |
| Smoking Cessation Stage 5                                                             |                                            |                                |                               |                                 | 11:49    |

#### Complete ALL fields below and **click SAVE** after GP surgery entry.

| Microsoft Office Home                              | x   💁 Mail - Steph McCurrie-Winkler - 🗇 🎢 Services - PharmOutcomes 🗴 New Tab 🗙                                                                                                    | + – o ×                                          |
|----------------------------------------------------|----------------------------------------------------------------------------------------------------|--------------------------------------------------|
| $\leftrightarrow$ $\rightarrow$ $C$ $\cong$ pharmo | outcomes.org/pharmoutcomes/services/enter?id=134120&xid=134120&xact=provisionnew                                                                                                    | ~ ☆ 😫 :                                          |
|                                                    | Home Services Assessments Reports Claims Admin Help                                                                                                    |                                                  |
|                                                    | Service Support NRT Voucher - Register Client                                                                                                    |                                                  |
|                                                    | [b] NRT vouchers       Your organisation is marked as a Test Provider         Once client has been registered       however, provisions saved here will be treated the same as for any other provider         Click on NRT Voucher - Claim       They can be claimable against funding* to generate claims         They will send secure email patient notifications* | ision:                                           |
|                                                    | Provisions cannot be deleted from the system.                                                                                                    | soon as possible.                                |
|                                                    | Registration date 28-Jul-2020 Name                                                                                                    |                                                  |
|                                                    | Date of Birth Enter as dd-mmm-yyyy (eg 23-Feb-1989)                                                                                                    |                                                  |
|                                                    | Gender O Male O Penhale Ethnicity Select an option                                                                                                    | I                                                |
|                                                    | Postcode Sectors                                                                                                    |                                                  |
|                                                    | CP surgery Cry to filter results by "nearest first"                                                                                                    |                                                  |
| ⊕ O Type here to see                               | earch 👃 🗇 🍋 📄 🏦 🥹 🔄 🥥 Services - Phar 💿 New Tab - Goo                                                                                                    | 📲 OYCE NRT Vou g <sup>A</sup> ^ 🍖 📾 (1)) 11:54 🖵 |

(Please ignore this box – it is for testing purposes only).

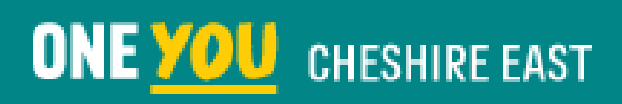

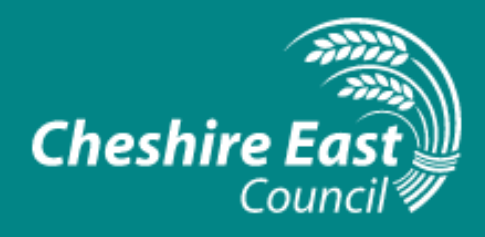

#### **STEP 2: Completing NRT Voucher -Claim**

Select **NRT Voucher – Claim**. This is where you will link the client you have registered to the voucher for which you are making the claim.

| Microsoft Office Home | ×   💁 Mail - Steph McCurrie-Winkl                          | er - 🗇 🌠 Services - Pharm                                                 | Outcomes X N                               | lew Tab                             | ×   +                        |                                        | - 0   |
|-----------------------|------------------------------------------------------------|---------------------------------------------------------------------------|--------------------------------------------|-------------------------------------|------------------------------|----------------------------------------|-------|
| > C 🔒 pharmoutco      | mes.org/pharmoutcomes/services/                            | home                                                                      |                                            |                                     |                              |                                        | ~ ☆ 8 |
| F                     | Ext Logged in as: Steph Mo<br>PharmOutc<br>Home Services A | ccurrie-Winkler from Test pro<br>OMES <sup>®</sup> Deliv<br>Assessments R | wider-CEC<br>vering Evider<br>eports Clair | nce<br>ms Admi                      | in Help                      |                                        |       |
| ן<br>ש<br>נית         | rovide Services                                            | Provision List Options Show patient identifiab Recent Provi               | le details                                 | earch for Identifie                 | n.                           |                                        |       |
| 5                     | Smoking Cessation<br>NRT Voucher<br><i>Claim</i>           | View all provisions for:                                                  |                                            | Click here to sho                   | w explanations of the Provis | ion Status column<br><mark>Show</mark> |       |
|                       | NRT Voucher<br>Register Client                             | Provisions in date order [>]<br>Date Order Service                        | Click to show Provisions (<br>(stage)      | ordered by most reco<br>Identifiers | ently entered<br>User        | Status                                 |       |
|                       | Smoking Cessation Stage 1<br>Client Registration           | 2020-07-28 NRT Vou                                                        | cher - Register Client                     | MM                                  | Steph Mccurrie-Winkler       | Cancelled<br>Click to reinstate        |       |
|                       | Smoking Cessation Stage 2<br>Pre-Quit Assessment           | Click here to v                                                           | view or edit a                             | all provisio                        | ons 🕨                        |                                        |       |
|                       | Smoking Cessation Stage 3<br>NRT Supply                    |                                                                           |                                            |                                     |                              |                                        |       |
|                       | Smoking Cessation Stage 4<br>4 Week Evaluation             |                                                                           |                                            |                                     |                              |                                        |       |
|                       |                                                            |                                                                           |                                            |                                     |                              |                                        |       |

Begin to type in the **client name** and the field will recognise the client, then select name.

| Microsoft Office Home                            | X   💁 Mail - Stepp McCurrie-Winkler - 🗇 🌠 Services - PharmOutcomes X New Tab X   +                                                                                                    | – o ×                           |
|--------------------------------------------------|----------------------------------------------------------------------------------------------------|---------------------------------|
| $\leftrightarrow$ $\rightarrow$ C $\cong$ pharmo | outcomes.org/pharmoutcomes/services/enter?id=134125&xid=134125&xact=provisionnew                                                                                                    | • 🕁 🕒 :                         |
|                                                  | Home Services Assessments Reports Claims Admin Help                                                                                                    |                                 |
|                                                  | Service Support NRT Voucher - Claim                                                                                                    |                                 |
|                                                  | NRT Voucher Transaction         Vour organisation is marked as a Test Provider           Clients must be registered before vouchers can be processed.         Inverse registered using the NRT Client           Please ensure all clients are registered using the NRT Client         They can be claimable against funding* to generate claims           Registration service before entry of voucher information         Ty ou need to test a particular feature by saving provisions, "Cancel" them as soon as possible. |                                 |
|                                                  |                                                                                                    | _                               |
|                                                  | Supply Date 28-Jul-2020                                                                                                    |                                 |
|                                                  | Client Name<br>If Client Name is not registered, click here to enter<br>NRT Voucher - Register Client                                                                                                    |                                 |
|                                                  | Voucher No                                                                                                    |                                 |
|                                                  | Voucher issue date Enter as dd-mmm-vyvy (eg 23-Feb-1989)                                                                                                    |                                 |
|                                                  | Voucher provider                                                                                                    |                                 |
|                                                  | Notes                                                                                                    | ~                               |
|                                                  |                                                                                                    |                                 |
|                                                  | Enter any relevant notes                                                                                                    | •                               |
| ⊕ Type here to sea                               | earch 📮 🗇 🤤 🚔 😜 💼 🌀 Servic 🧖 OYCE 🧃 OYCE 🥳 Micros 🤌 Citrix                                                                                                    | g <sup>Q</sup> ∧ 😪 🖮 ⊄≫ 13:50 🖓 |

# ONE YOU CHESHIRE EAST

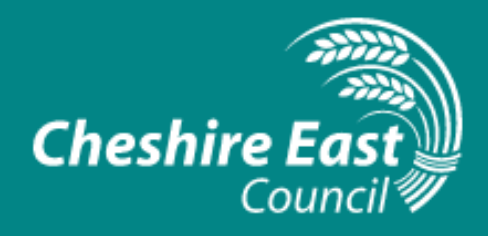

Enter **voucher number** here. This is a **four digit number** that can be located on the top left hand side of the physical voucher, along with the **voucher issue date** in the correct format, which can be found in the bottom left hand corner of the physical voucher.

Enter the **name** of the Health Coach who completed the voucher here. This name will be one of three; **Karolina Ayers, Adam Jones or Kevin Pack.** 

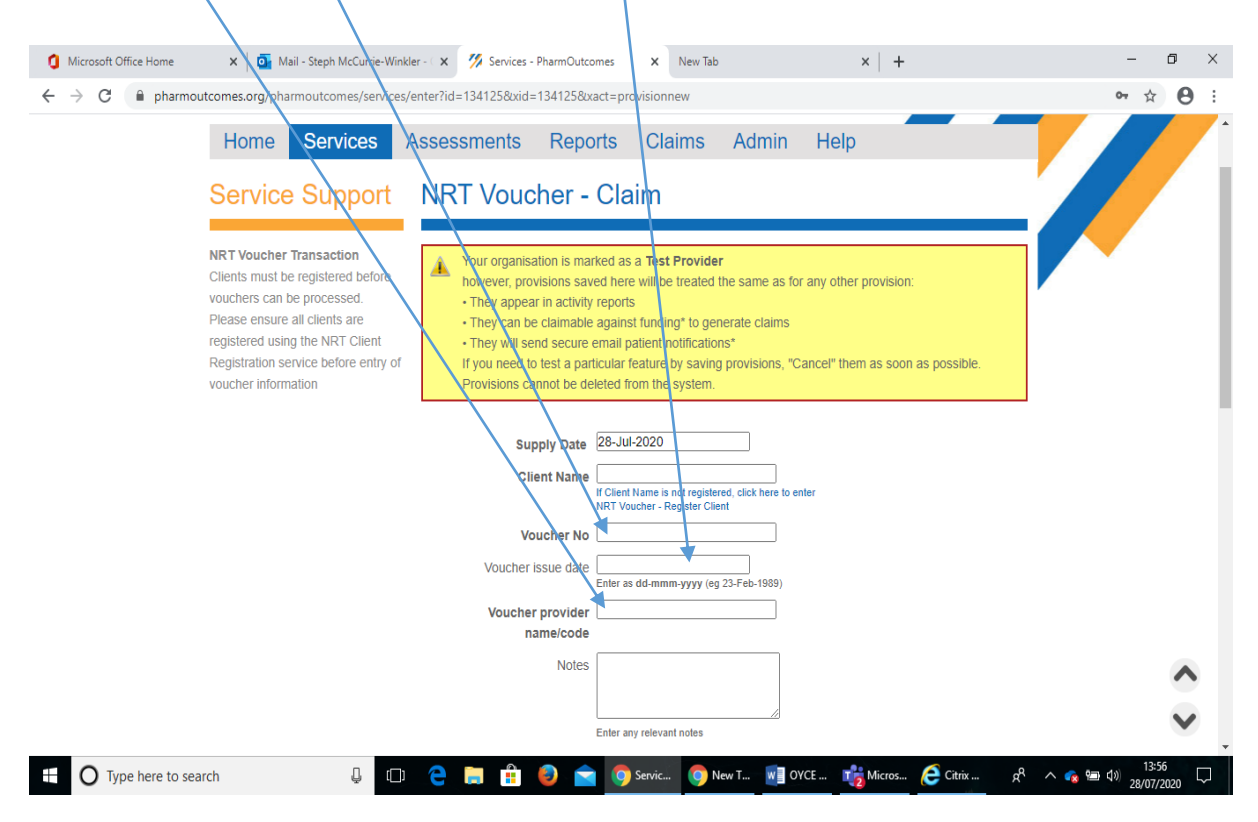

# ONE YOU CHESHIRE EAST

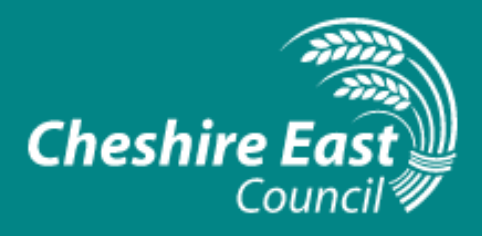

Enter the NRT that has been requested by the Be Smoke Free Coach by referring to the physical voucher and then selecting the appropriate NRT type (s) below.

e.g Nicorette Icy White Gum 4mg 105 pieces would be **Gum Type = Nicorette Icy White 4mg** and **Quantity Supplied = 105 pieces**. Please note: DO NOT record the number of packs/boxes in Qty Supplied.

| Microsoft Office Home X ▲ Mail - Steph McCurrie-Winkle - X ▲ Services - PharmOutcomes × New Tab A B pharmoutcomes.org/pharmoutcomes/services/enter/Int=1341258xxid=1341258xxid=provisionnew Enter any relevant notes NRT Supply Information - Gum Select gum type Qty Supplied Start typing product name and choose from dropdown menu. Quantify is the Pack Size eg. 105 for gum. Select lozenge type Qty Supplied Saturt typing product name and choose from dropdown menu. Quantify is the Pack Size eg. 2000 KRT Supply Information - Lozenge Select lozenge type Qty Supplied Start typing product name and choose from dropdown menu. Quantify is the Pack Size eg. 2000 KRT Supply Information - Lozenge Select lozenge type Qty Supplied Start typing product name and choose from dropdown menu. Quantify is the Pack Size eg. 2000                                                                                                    | - 0   |            |
|----------------------------------------------------------------------------------------------------|-------|------------|
| ← → C                                                                                                    |       | ×          |
|                                                                                                    | - Å   | <b>e</b> : |
| NRT Supply Information - Gum         Select gum type         Qty Supplied         Start typing product name and choose from dropdown meru.         Quantity is the Pack Size eg. 105 for gum.         NRT Supply Information - Lozenge         Select lozenge type         Qty Supplied         Start typing product name and choose from dropdown meru.         Quy Supplied         Start typing product name and choose from dropdown meru.         Quy Supplied                                                                                                    |       | 4          |
| Select gum type<br>Qty Supplied Start typing groduct name and<br>choose from dropdown menu.<br>Quantity is the Pack Size eg. 105<br>for gum.<br>NRT Supply Information - Lozenge<br>Select lozenge type<br>Qty Supplied Start typing groduct name and<br>choose from dropdown menu.<br>Quantity is the Pack Size eg. 20/80                                                                                                    |       |            |
| Qty Supplied       Start typing product name and choose from dropdown menu.         Quantity is the Pack Size eg. 105 for gum.         NRT Supply Information - Lozenge         Select lozenge type         Qty Supplied         Start typing product name and choose from dropdown menu.         Quantity is the Pack Size eg. 20/80                                                                                                    |       |            |
| choose from dropdown menu.<br>Quantify is the Pack Size eg. 105<br>for gum.<br>NRT Supply Information - Lozenge —<br>Select lozenge type<br>Qty Supplied Start typing product name and<br>choose from dropdown menu.<br>Quantify is the Pack Size eg. 20/00                                                                                                    |       |            |
| Image: Constraint of the start start star |       |            |
| NRT Supply Information - Lozenge         Select lozenge type         Qty Supplied         Start typing product name and choose from dropdown menu.         Quantify is the Pack Size og 20/80                                                                                                    |       |            |
| NRT Supply Information - Lozenge         Select lozenge type         Qty Supplied         Start typing product name and choose from dropdown menu.         Quantify is the Pack Size og 20/80                                                                                                    |       |            |
| Select lozenge type Qty Supplied Start typing product name and choose from dropdown menu. Quantity is the Pack Size og. 20/80                                                                                                    |       |            |
| Qty Supplied Start typing product name and choose from dropdown menu.<br>Quantity is the Pack Size eg. 20/80                                                                                                    |       | - 1        |
| choose from dropdown menu.<br>Quantify is the Pack Size eg. 20/80                                                                                                    |       |            |
| Quantity is the Pack Size ag. 20/80                                                                                                    |       |            |
|                                                                                                    |       |            |
| NJORIJES.                                                                                                    |       |            |
| NRT Supply Information - Patches                                                                                                    |       |            |
| Select patch type                                                                                                    |       |            |
| Qty Supplied Start trains product name and                                                                                                    |       |            |
| choose from dropdown menu.                                                                                                    |       | - 1        |
| Quantity is the Pack Size eg. 7 for                                                                                                    |       |            |
| patches.                                                                                                    |       | ~          |
| NRT Supply Information - Inhalators and Sprays                                                                                                    |       |            |
| Relect InduStoray type                                                                                                    |       |            |
|                                                                                                    | 14:17 |            |

For patches, please input the brand name with patch strength and quantity supplied (number of patches 7, 14) e.g. **Nicorette INVISI Patch 25mg (7). Click SAVE.** 

### STEP 3: Completing Levy Status and Number of charges paid

Please select one option from the dropdown menu for **Levy Status** to indicate NHS prescription particulars for the client.

For **Number of charges paid** please select **1** for each item that appears on the voucher, irrespective of the amount issued per item, e.g. Voucher for Nicorette INVISI 25 mg patch (7) x 2 and Nicorette Icy White Gum 4mg (105 pieces) x 2, please input **2 charges. Click SAVE.** 

| Levy Status            | ~                                                                           |
|------------------------|-----------------------------------------------------------------------------|
| Number of charges paid | O<br>Where 'Pays for each prescription item' is selected<br>for Levy Status |
|                        |                                                                             |

You have now **registered and claimed for the voucher** for the client. This can be repeated for each voucher without having to re-register the client via Step 1 of this process.

# ONE YOU CHESHIRE EAST

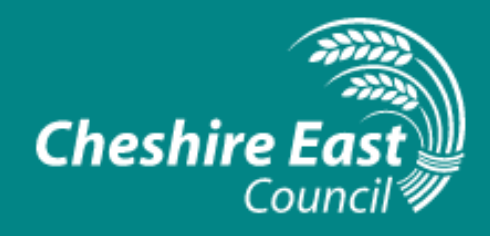

For further information or clarification re this process guide please contact: **Steph McCurrie-Winkler - OYCE Health & Wellbeing Coach Manager (Mon-Thurs)** <u>steph.mccurrie-winkler@reedwellbeing.com</u> **07718 167873** 

For information re: claims or payments please contact: Sarah French – OYCE Health & Wellbeing Manager (Tues-Fri) sarah.french@reedwellbeing.com 07925 147410

For referrals to One You Cheshire East: Call **Freephone 0808 1643 202** OR visit <u>www.oneyoucheshireeast.org</u>